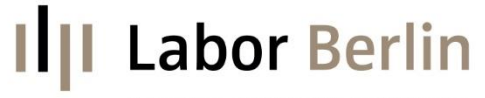

Kompetenz von Charité und Vivantes

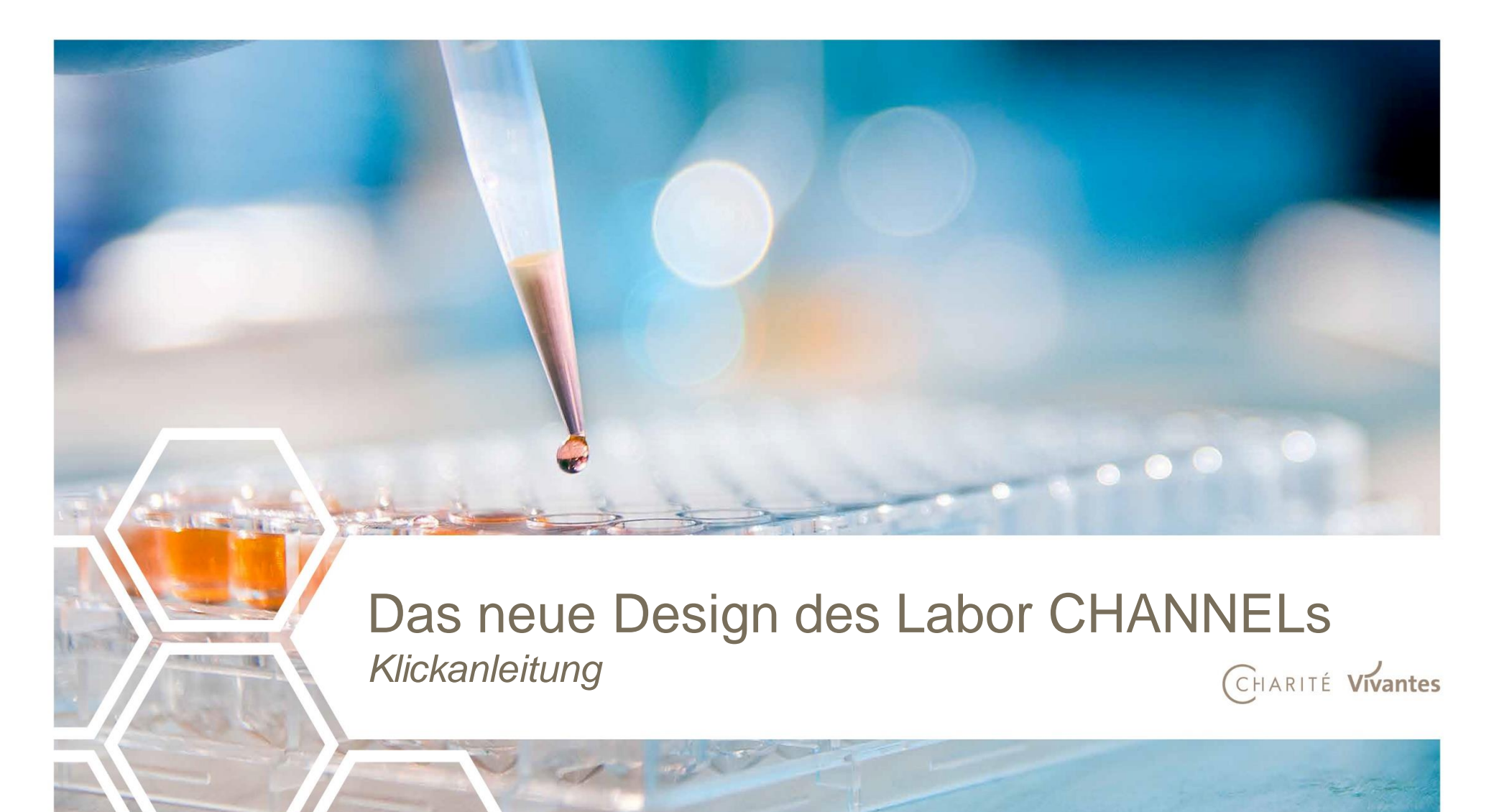

### Agenda

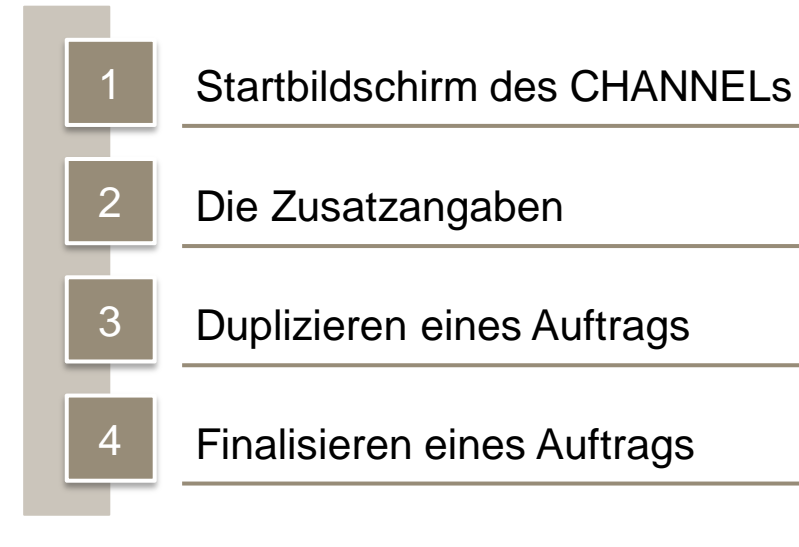

### Startbildschirm des CHANNELs

Allgemeiner Aufbau

Auflistung der Anforderungsbelege

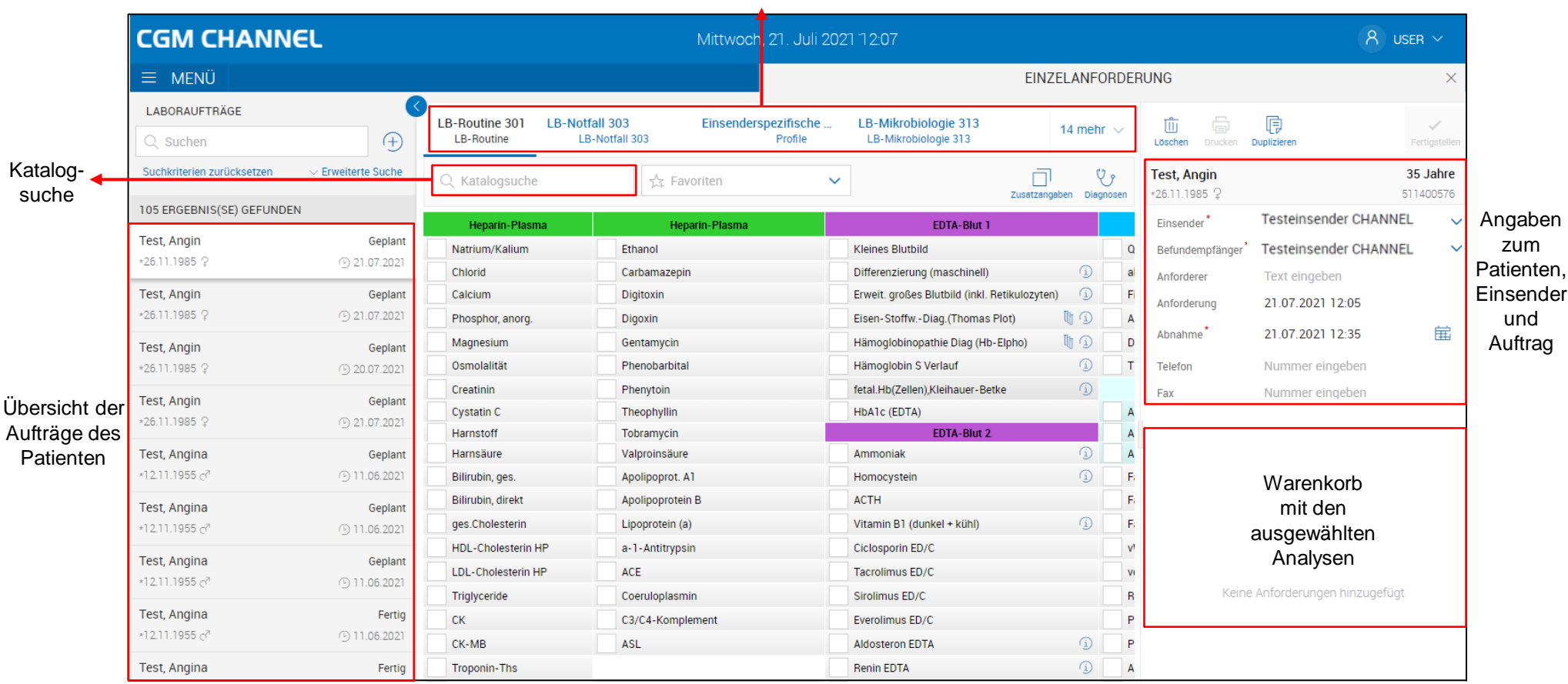

ausgewählter Anforderungsbeleg

### Die Zusatzangaben Änderung und Neuerung

#### Änderung:

- Es gibt einen extra Button für die Zusatzangaben.
- Dieser muss <u>manuell</u> ausgewählt werden die Seite der Zusatzangaben wird <u>nicht mehr automatisch</u> beim Finalisieren des Auftrags geöffnet.
- Sind zu einer Analyse Zusatzangaben notwendig, erscheint die

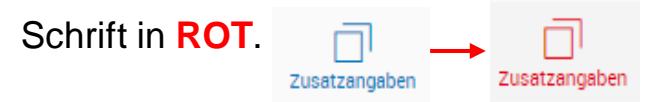

| EINZELANFORDERUNG              |               |           |                              |                   |
|--------------------------------|---------------|-----------|------------------------------|-------------------|
| ening Intens<br>ing Intensivst | 13 mehr       | ~         | Löschen Drucken D            | ()<br>Ouplizieren |
|                                | Zusatzangaben | sen       | Test, Angin<br>∗26.11.1985 ♀ |                   |
|                                |               |           | Einsender *                  | Testeir           |
| Spontanurin                    |               |           | Befundempfänger *            | Testeir           |
| instatus (Teststreifen)        |               |           | Anforderer                   | Text ei           |
| in Teststreifen und Sediment   |               |           | Anforderung                  | 16.07.3           |
| molalität                      |               |           | , including                  | 10.07             |
| ogen-Basispaket                |               | Abnahme * | 16.07.                       |                   |

#### Neuerung:

• Bestimmte Zusatzangaben sind verpflichtend, d.h. die Angabe muss zwingend erfolgen, sonst kann

#### der Auftrag nicht finalisiert werden.

• Verpflichtende Zusatzangaben werden **ROT** umrandet.

| Sammelmenge (ml) * |  |
|--------------------|--|
| -                  |  |

### Duplizieren eines Auftrags

Aufträge von dem ausgewählten Patienten können auf zwei Arten dupliziert werden:

1. Duplizieren ohne Untersuchungen

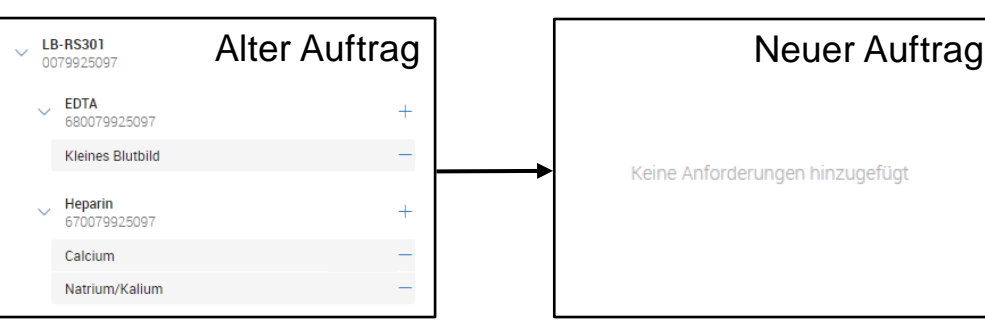

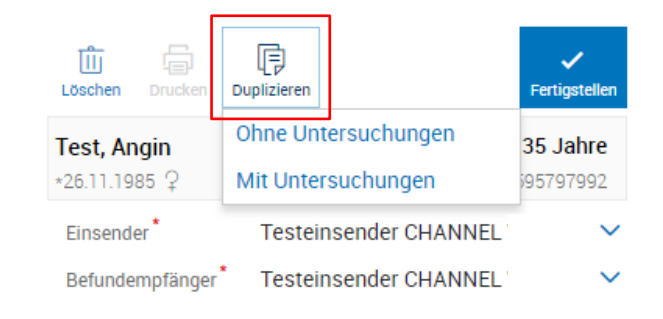

Die Analysen aus dem initialen Auftrag werden <u>nicht</u> dupliziert. Es entsteht ein neuer "leerer" Auftrag.

2. Duplizieren mit Untersuchungen

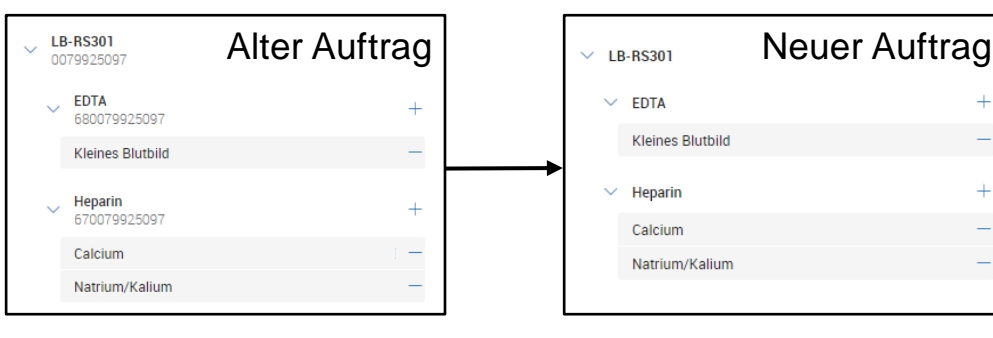

Die Analysen aus dem initialen Auftrag werden dupliziert. Es entsteht ein neuer Auftrag mit den gleichen Analysen.

### Finalisieren eines Auftrags

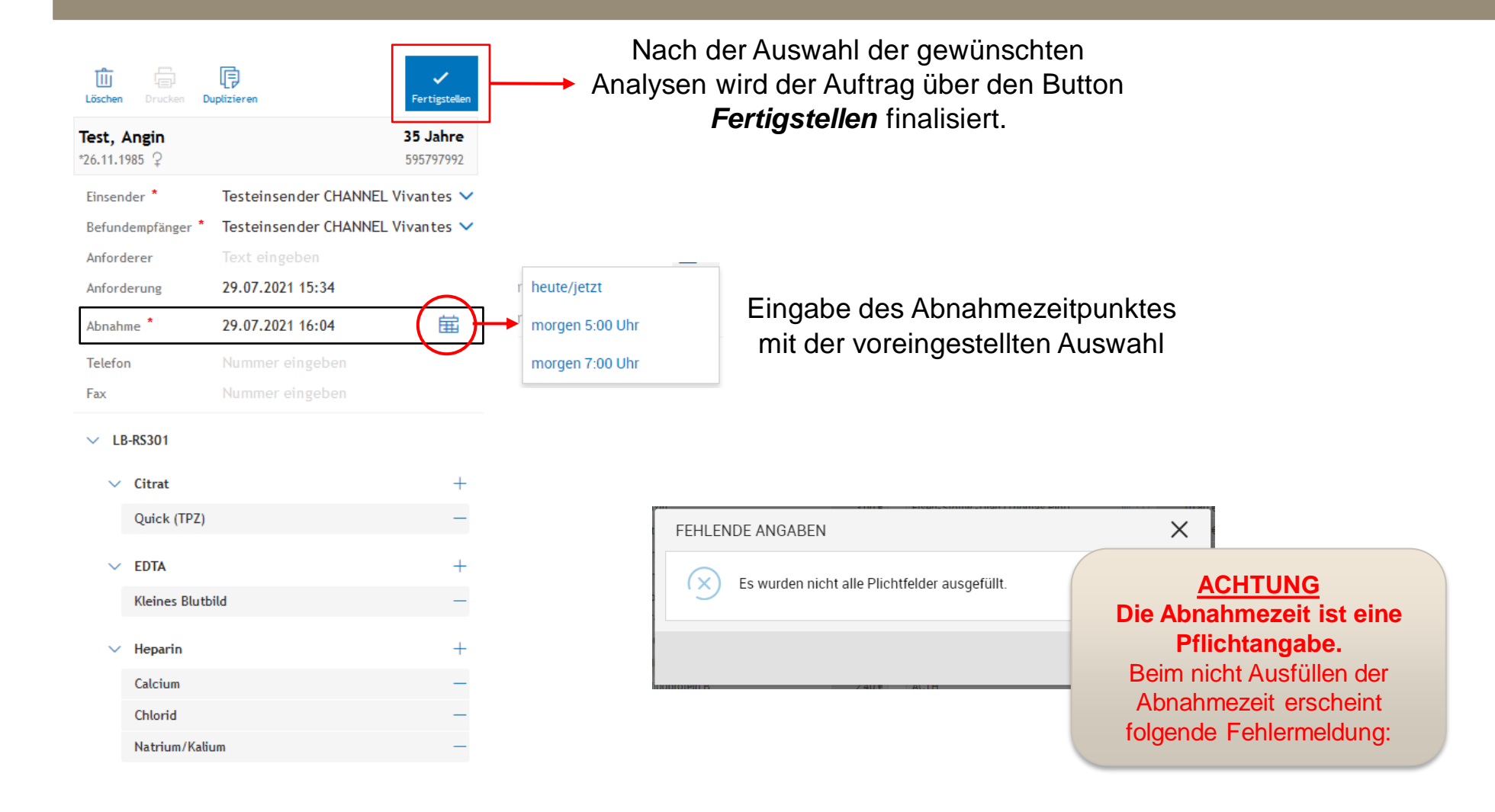

### Kontakt:

#### Einsenderbetreuung Labor Berlin

Mail: einsenderbetreuung@laborberlin.com

Labor Berlin – Charité Vivantes GmbH Sylter Str. 2 13353 Berlin

www.laborberlin.com